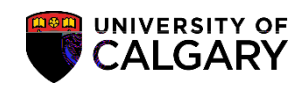

Query: UCAD\_FILE\_AT\_FACULTY

SA – Processing Online Applications

Use the following query for viewing applications that have been sent to Study Abroad Office (SAO) and/or departments for faculty processing for Incoming Exchange applicants.

Reporting Tools

## Query: UCAD\_FILE\_AT\_FACULTY

SA – Processing Online Applications

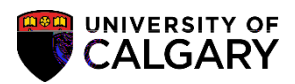

5. Scroll down to the query

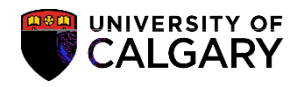

## Query: UCAD\_FILE\_AT\_FACULTY

SA – Processing Online Applications

9. The results display the student ID number, name, Academic Program, File Status (File), Date that the file was sent to the Faculty.

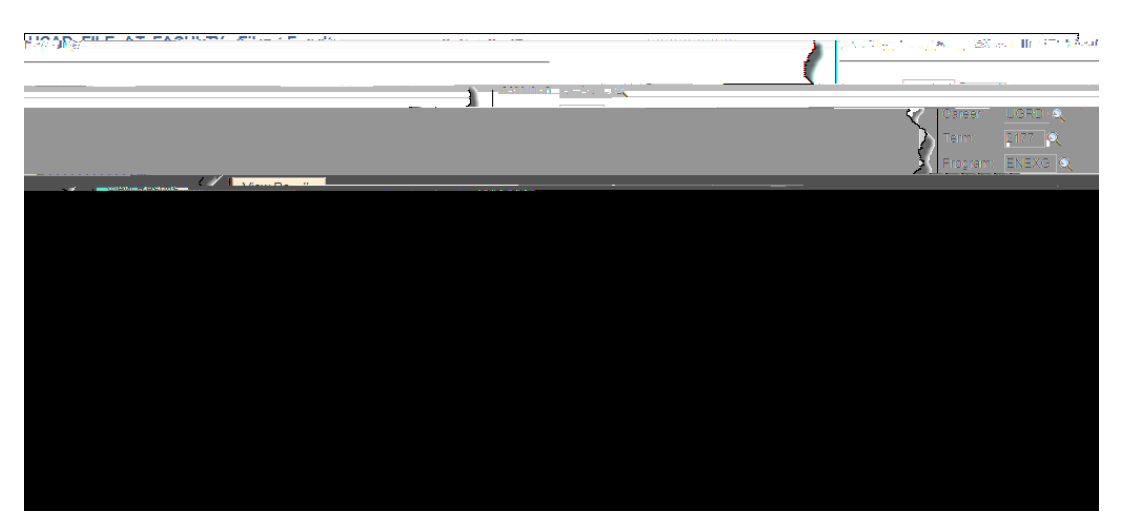

10. Scrolling to the right displays additional information such as the Updated By column which lists the individual in Enrolment Services who forwarded the application to Study Abroad Office for review.

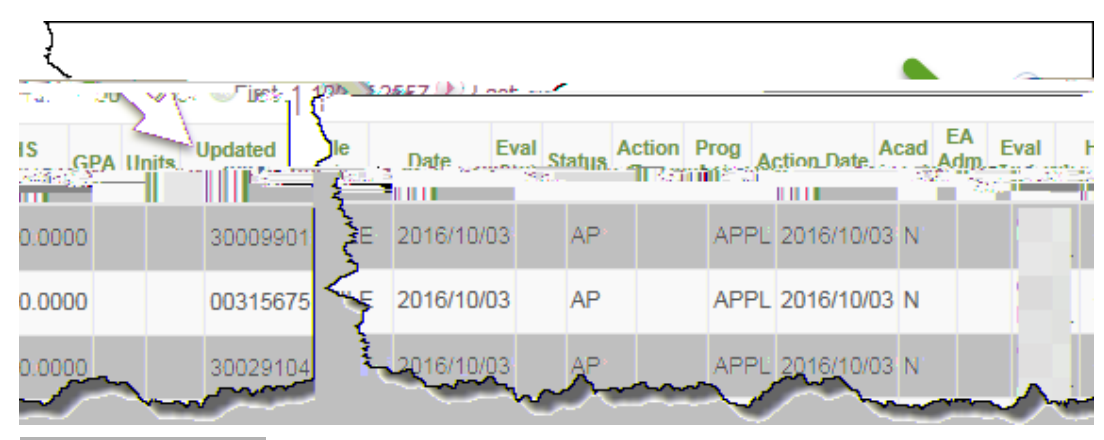

## End of Procedure.

For the corresponding online learning, consult www.ucalgary.ca/ittraining